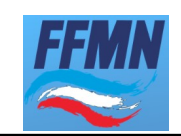

# FICHES TECHNIQUES d'ENREGISTREMENT des MAQUETTES des modélistes adhérant à la FFMN

**Objectif**: décrire le principe d'enregistrement des Fiches Techniques au sein de la FFMN pour les classes de **maquettes statiques** (classes C) **et/ou navigantes** (classes NS)

<u>Objet</u>: Définition de la Fiche Technique (FT) Création d'une Fiche Technique à l'aide des supports type Enregistrement des Fiches Techniques dans la base gérée par la Commission Technique NS-C Utilisation des Fiches Techniques Annexes 1 à 3 : présentation des documents

### **DEFINITION de la Fiche Technique**

La **Fiche Technique** est à une maquette ce que la **carte grise** est à un véhicule immatriculé en France : elle est **UNIQUE et LIEE à vie à la maquette**, elle-même unique, jusqu'à sa destruction.

Le numéro d'une fiche technique est composé de la façon suivante : "21/1234567/01"

- "21/\_\_\_/\_" = 2 derniers chiffres de l'année de la création de la FT

- "\_\_/1 234 567/\_\_" = tous les chiffres du numéro de la licence en cours du modéliste

\_\_/\_\_\_/01" = le rang annuel de création de la FT par ce même modéliste

ex : "01"= 1<sup>è</sup> FT dans l'année, "02" = 2<sup>è</sup> FT dans la <u>même</u> année, "03"= 3<sup>è</sup> FT dans ...

Lors de son enregistrement dans la base des FT, le n° de Fiche Technique est renseigné par le Directeur Sportif de la Commission NS et/ou C.

### **CREATION d'une Fiche Technique**

La FT est rédigée par le modéliste constructeur ou le premier acquéreur de la maquette qui, en cas de cession, don à un tiers, musée ou autre..., devra **transmettre la maquette** <u>ET</u> la FT au nouveau propriétaire.

- Le modéliste constructeur renseignera la FT **version NAVIGA** (daté en 1<sup>è</sup> diffusion du 27/07/2017), recto verso, largement utilisée à travers le monde par les modélistes navals, à l'exclusion de toute autre.
- La création de la FT est possible à n'importe quelle étape de la construction du modèle, tout comme son enregistrement auprès du DS.

Les supports originaux sont téléchargeables depuis la page du site FFMN : <u>http://www.ffmn.fr/crbst\_70.html</u>

Ces documents vierges à télécharger sur votre PC sont disponibles sous 2 formats ".pdf":-

- le format dit "éditable", permettant les saisies directement dans le fichier vierge et le collage de la photo,
- le format dit "papier", à imprimer puis renseigner à la main + collage photo papier.

Renseignement des FT et documents complémentaires

Classes "NS et C", sous classes F-DS et F-NSS incluses, en allemand + anglais + français (Cf. annexe 1) :

| Midaillos remportées<br>Weltmeisterschaft / Weltwettbewerb<br>(Land, Ort, Datum)<br>Championship / Competition<br>(Country Place Date) | Medaille<br>Medail | s mondiales<br>Bestätigung durch den<br>Hauptschiedsrichte<br>Confirmation by the Main | Modellmeßbrief<br>Model Certificate<br>Fiche Technique du modèle                                                                                     |
|----------------------------------------------------------------------------------------------------|--------------------|----------------------------------------------------------------------------------------|----------------------------------------------------------------------------------------------------|
| Championnat /Compétition<br>(Pays, Place , Date)                                                                                       | Médaille           | Referee<br>Validation du Juge Arbitre                                                  | für Modelle / for models / pour modèles<br>Sektions / Classes NS & C                                                                                 |
|                                                                                                    |                    |                                                                                        | Inhaber, Owner, Propriétaire                                                                                                    |
|                                                                                                    |                    |                                                                                        | Name / Name / Nom :                                                                                                    |
|                                                                                                    |                    |                                                                                        | Vername /<br>First Name / Prénom :                                                                                                    |
|                                                                                                    |                    |                                                                                        | Land, Contry, Pays /<br>PLZ, Post Code, Code, Postal /<br>DLT, City, Ville :                                                                         |
|                                                                                                    |                    |                                                                                        | Strafle & Nr /<br>Steet & House Nr / Rue & n*:                                                                                                    |
|                                                                                                    |                    |                                                                                        | Gebursdatum / Birth date /<br>Date naissance :                                                                                                    |
|                                                                                                    |                    |                                                                                        | Bestätigung der Richtigkeit der Eintragungen<br>Cenfirmation of the validity of the data entreval<br>Confirmation de La validité des données saisies |
|                                                                                                    |                    |                                                                                        |                                                                                                    |
|                                                                                                    |                    |                                                                                        | Unterschrift des Eigners des Modells / Signature of the Model Owner / Signature du progriétaire                                                      |
|                                                                                                    |                    |                                                                                        | Clatvorstond / Club Boerd / Président Club Landesbe auftragern für die Vermissu                                                                      |
|                                                                                                    |                    |                                                                                        | Date : Commissioner for measuring<br>Vérificateur des dimensions                                                                                     |

|                               | Bild des Modells ei                                                                                                    | nkleben                            | Technisa<br>Tochnica<br>Données tec                            | che Daten für Modell<br>I data for models to I<br>hniques pour les moo | des Sekti<br>he NS +<br>lèes des | ion NS + C<br>C SECTION<br>classes NS    |                                               |     |
|-------------------------------|----------------------------------------------------------------------------------------------------|------------------------------------|----------------------------------------------------------------|------------------------------------------------------------------------|----------------------------------|------------------------------------------|-----------------------------------------------|-----|
|                               | Glue image of the<br>Coller une image du                                                                                            | model<br>modèle                    | Maßstab, Scale                                                 | Echelle : 1/                                                           |                                  |                                          |                                               |     |
|                               |                                                                                                    | (Cachel<br>05                      | Technische Daten, Technical speci<br>Spécifications techniques | fications,                                                             | 01                               | iginal                                   | Model                                         | u   |
|                               |                                                                                                    |                                    | Lange über alles, Length overall                               | Longueur hors tout                                                     |                                  | m                                        |                                               | mm  |
| Registr                       | iernummer, registerd number, n° FT:                                                                                                 |                                    | Breite, Walth, Lergeur                                         |                                                                        |                                  | m                                        |                                               | mm  |
| Madella                       | ame, Name of model, Nom du modèle :                                                                                                 |                                    | Talanco Immersion denth Trant                                  | fami                                                                   |                                  | _                                        |                                               |     |
| Schitty                       | p, Ship type, Type de nevire :                                                                                                    |                                    |                                                                |                                                                        |                                  |                                          |                                               | J   |
| Angabe<br>Vom Be<br>Ceestri   | n über das Modell, Information about model, Informs<br>sitzer selbst gebeut, built by the owner,<br>at por le progriétaire :        | dian sur le modèle:                | Hohe, Height, Heateur                                          |                                                                        |                                  | m                                        |                                               | mm  |
|                               | Reputerial hall cause:                                                                                                    |                                    | Gewicht, Weight, Poids                                         |                                                                        |                                  |                                          |                                               | Kg  |
| 2 Aufbauten suserstructures : |                                                                                                    |                                    | Mellistrecke, Measuring distance,<br>Longueur de la zone arrôt |                                                                        |                                  | 500 m                                    |                                               |     |
| 2                             | Andere verwendete Materialien, other                                                                                                |                                    | Breite des Messvierecks, Width of<br>Lorgeur de le dorse       | the measuring.                                                         |                                  |                                          |                                               | mm  |
| Enzel                         | nie 6 Zubehir.                                                                                                    |                                    | Damoschiffe                                                    | nodell / Steamship m                                                   | odel / M                         | odèle à vas                              | eur                                           |     |
| Perts 8<br>Pièces             | et accessitilages :<br>Vo                                                                                                    | rgelertig, kit , préfabriqué kit 💿 | Dampfmaschine<br>Stearn engine<br>Moteur à vapeur              | Kessel<br>Boiler<br>Chaudière                                          |                                  | Ne<br>Auxil<br>Disposi                   | bengeräte<br>liary devices<br>tifs auxilliair | .63 |
| Unterla                       | Industriell gefertig, industriel menufacture<br>agen, Documents, Documentation<br>hode, Shayverd pions / Medelpion, Model pian / pr | d, febriqués industriellement      | Selbsteu<br>Self made<br>Fabrication personnelle               | Selbatou<br>Self made<br>Fabrication personnel                         | . •                              | Selbsteu<br>Self made<br>Febrication     | personnelle                                   | 0   |
|                               | Plans de chantier Plan de modélisme                                                                                                 | Canception personnelle             | Beconstr<br>As a kit<br>En kit                                 | Baunatz<br>As o Nit<br>En ka                                           | 0                                | Bausatz<br>Ao a kit<br>En kit            |                                               | •   |
|                               | Art des Antricbes, Type of drive, type propulsion :<br>Zullassung für folgende Klassen, Admitted to class                           | es, Admis dans les classes         | Ockauft montiert ()<br>Bought finished<br>Achetée montée       | Ockeuft mantiert<br>Bought finished<br>Achetée montée                  | 0                                | Oekauft me<br>Dought finis<br>Achetés me | adiert<br>ahed<br>actée                       | 0   |

- NAVIGA met en place des documents complémentaires pour certaines classes :
  - les sous classes F4b et F4c : fiche identifiant les améliorations réalisées sur le kit par le modéliste (Cf. annexe 2)
  - la sous classe **F-DS :** déclaration de conformité de la machinerie (CF. annexe 3)
- <u>Classe F-NSS</u>: document complémentaire **obligatoire avec même n° FT que le document précédent** enregistrant les données de jauge des voiliers (les termes anglais du document sont identiques à l'annexe 1, les autres sont spécifiques à la jauge)

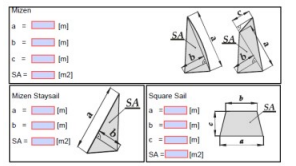

| ane:                                                                                      | te, City)       |
|-------------------------------------------------------------------------------------------|-----------------|
| rst Name: (Country Code, Post Cod<br>(Country Code, Post Cod<br>ate of Birth:             | te, City)       |
| tdress: (Country Code, Post Cod<br>reet and House-No.:                                    | te, City)       |
| treet and House-No.:                                                                      |                 |
| ate of Birth:                                                                             |                 |
|                                                                                           |                 |
| Signature of the Club Charman Signature of the Technical Repression for measuring the Mod | sentative<br>el |
|                                                                                           | _               |
| World Organisation for Model Shinbuilding and Model Shi                                   | ipsport         |
| Moduli achieved with this Model                                                           |                 |
| Medali achivred with this Model<br>Championship / Competition<br>(County, Place, Date)    | he Main Refe    |

| at World/European                                                                                                    | Championship / W  | forld Competitions |                                                                    |                                                    |
|----------------------------------------------------------------------------------------------------|-------------------|--------------------|--------------------------------------------------------------------|----------------------------------------------------|
| Photo / Picture                                                                                                    | e of the Model or | Original Ship      | Length of the loaded Waterline<br>LVRL = pro<br>a = pro<br>b = pro | ELWL<br>REALWL<br>CWL b                            |
|                                                                                                    |                   |                    | Measurements Of Sails                                              | a, b, c – dimensions [m] SA – sail area [m2]       |
| Registration No.: 5<br>Model Name: 5<br>Ship type: 6<br>Basic Data:<br>Length of the loaded Waterline (m                                        | m]:               | Class NSS -        | Foretriangle<br>a - [m]<br>b - [m]<br>SA - [m2]                    | SA<br>SA<br>SA<br>SA<br>SA<br>SA<br>SA<br>SA<br>SA |
| Information about the Model:<br>Bull by Owner:<br>The model is:<br>Hull Material:<br>Other Materials used:<br>Details and accessories: Self-mar | Yes built         | No from scratch    | Mainsai<br>a = [m]<br>b = [m]<br>c = [m]<br>SA = [m2]              | A SA B SA                                          |
| Prefabricated parts:                                                                                                    | Semi-fini         | shed parts:        | and the first state of the                                         | 1 50 D 54                                          |
|                                                                                                    |                   |                    | Schooner Foresail                                                  |                                                    |
| Measurements                                                                                                    | Original          | Model              | a = [m] S/                                                         | A CAR D                                            |
| Overall length                                                                                                    | m                 | mm                 | b = [m]                                                            | 1 1 2a 1 a a a                                     |
| Widen                                                                                                    |                   | mm                 | c = [] (m)                                                         | b- b-                                              |
| Uraugnt                                                                                                    | -                 | mm                 |                                                                    | the the                                            |
| Height (from keel to Mast Top)                                                                                                    | m                 | mm                 | 5/A = [m2]                                                         | la la la la la la la la la la la la la l           |

Les données de jauge seront vérifiées puis validées par un juge accrédité pour cette classe.

**TOUTES les données** du modèle ainsi que **la PHOTO** (recoupée au format demandé), sont à renseigner obligatoirement, sous réserve de refus d'enregistrement de la FT.

#### **ENREGISTREMENT de la Fiche Technique**

L'original d'une nouvelle fiche technique est à envoyer au Directeur Sportif de la Commission Technique NS-C :

- imprimée sur papier renforcé (~150gr/m<sup>2</sup>)
- par courrier, en y joignant une enveloppe affranchie à l'adresse du propriétaire du modèle.

L'adresse du DS maquettes NS-C est à demander aux présidents de clubs ou des OD, ou via la page "CONTACTS" du site de la FFMN : <u>http://www.ffmn.fr/contacts.html</u>

Le Directeur Sportif valide, ou fait valider, la FT par les personnes agréées au sein de la Commission Technique. Une copie numérique de la FT est enregistrée dans la **base regroupant les FT maquettes** de la FFMN, gérée par la Commission Technique NS-C.

L'original de la FT est retourné à son propriétaire qui n'a dès lors pas l'autorisation de la modifier.

La base de données sous la responsabilité de la Commission Technique NS-C :

- est mise à jour au fil des demandes d'enregistrement de nouvelles FT
- -tout membre de la FFMN peut demander à consulter ses propres données sous contrôle de la Commission.

## UTILISATION de la Fiche Technique

La FT originale retournée à son propriétaire, devient "le passeport" de la maquette :

#### la Fiche Technique circule avec sa maquette.

Sa présentation est obligatoire lors des rencontres nationales et internationales.

Elle peut être réclamée tant par les juges certifiés lors de toute rencontre que par les autorités lors de passage de frontière, contrôle de douane, ....

2

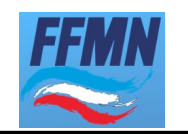

# Annexe 1 : document n° CT NS-C 006

téléchargeable sur le site FFMN dans le chapitre "NS – C - REGLEMENTS"

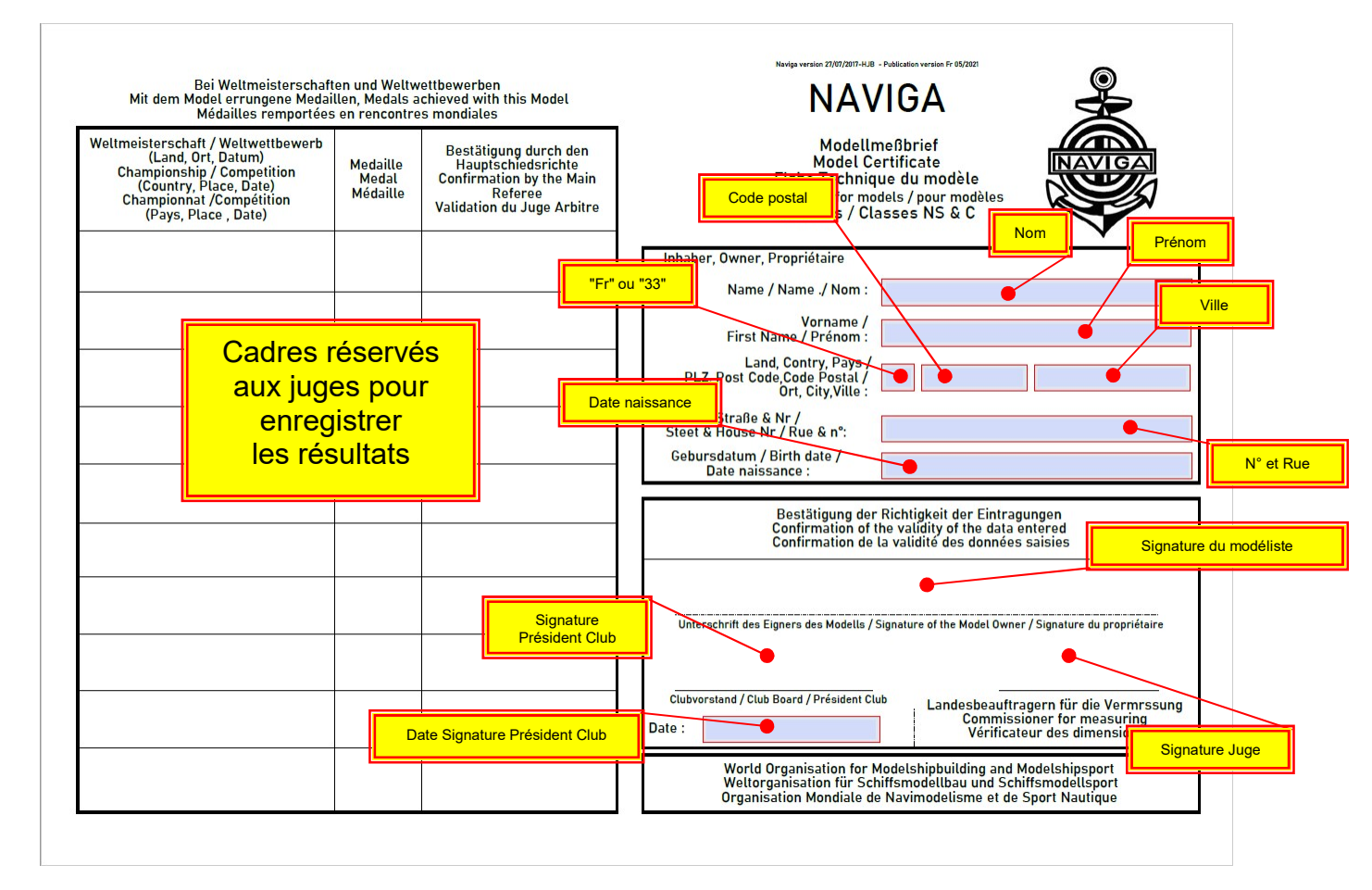

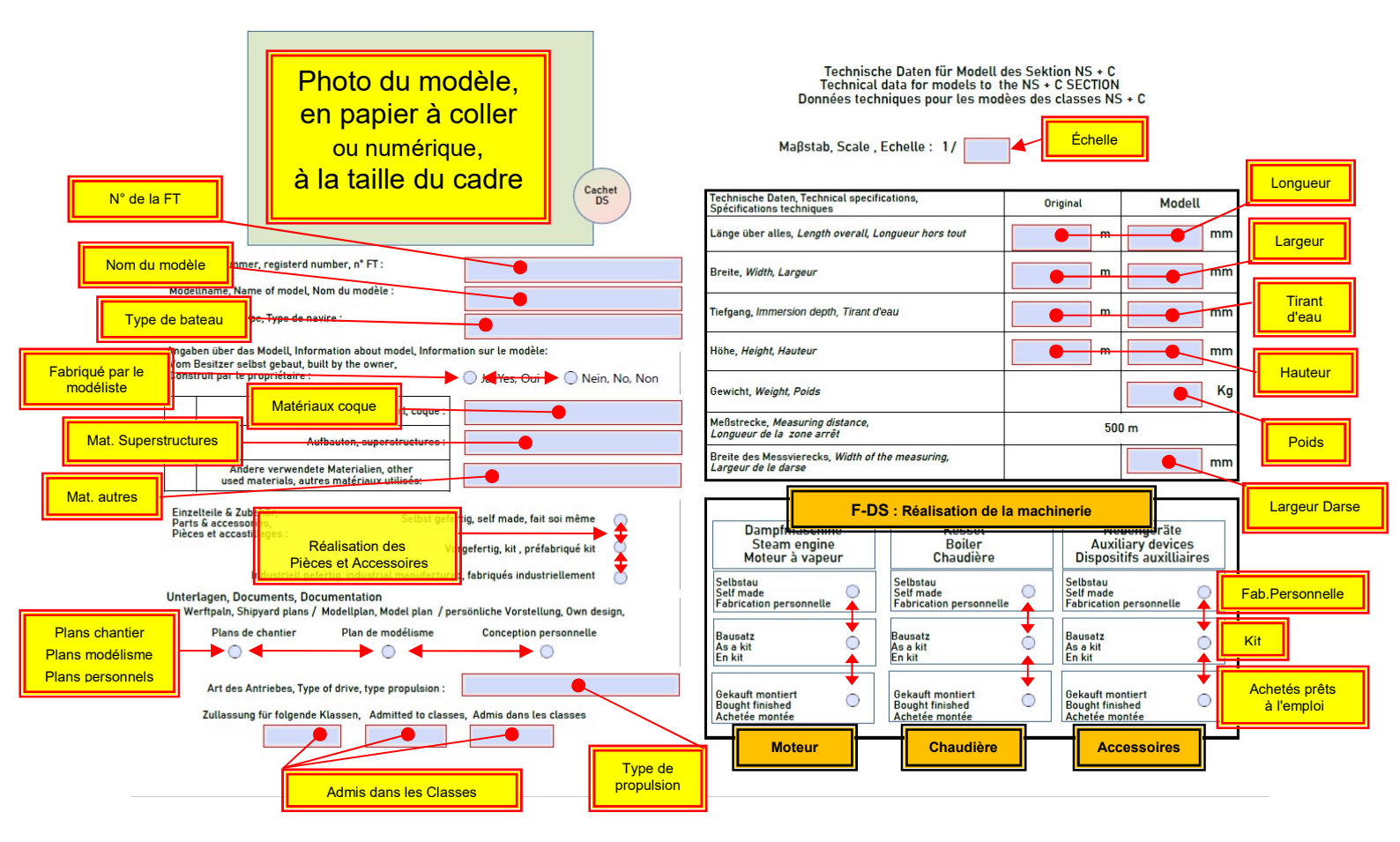

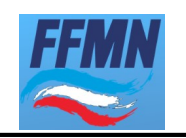

Annexe 2 : Document n° CT NS-C 004 téléchargeable sur le site FFMN dans le chapitre "NS – C - REGLEMENTS"

Renseignez les 5 premières rangées de cases blanches identifiant :

> le modéliste, le n° de FT, le club la maquette, le nom, le fabriquant du kit les matériaux de la coque, des ponts, des superstructures.

### Lister ensuite :

les pièces du kit non utilisées pour la construction

les pièces ajoutées ou substituées aux pièces du kit, en mentionnant leur provenance et leur matière.

Sa présentation est obligatoire lors des rencontres internationales

| Annexe 3 Document n° CT NS-C 005        |
|-----------------------------------------|
| téléchargeable sur le site FFMN dans le |
| chapitre "NS – C - REGLEMENTS"          |

Le modéliste remplit la déclaration de conformité

Elle peut lui être réclamée par un membre de l'organisation lors de toute rencontre. Sa présentation est obligatoire lors des rencontres internationales

|        |                            | Contructeur du mo                              | dèle - Mo              | del builder                                |                     |
|--------|----------------------------|------------------------------------------------|------------------------|--------------------------------------------|---------------------|
|        | Prénom - Name              | Nom - Surname                                  | N' Fich                | e Techn Registr. N'                        | Club                |
|        |                            |                                                |                        | et.                                        |                     |
|        |                            | Maquett                                        | te - Mode              |                                            |                     |
|        | Nom - Name                 | Туре – Тур                                     | Fabrid                 | rant du kit - Modular                      | Cachet - Stamp      |
|        |                            | Matéria Materiala                              | _                      |                                            |                     |
| ī      | Coque - Hull               | Materiaux - Materials                          | 6                      |                                            |                     |
| 2      | Pont - Deck                |                                                |                        |                                            |                     |
| 3      | Supertructures             |                                                |                        |                                            |                     |
| 1      | Lis                        | te des pièces du kit de c                      | onstructi              | on NON UTILISEES                           |                     |
| T      | Pièces                     | NOT USED components<br>Matériau                | from the               | construction kit<br>Pièces                 | Matériau            |
|        | Parts                      | Material                                       | 10                     | Parts                                      | Material            |
| ,      |                            |                                                | 13                     |                                            |                     |
| 2      |                            |                                                | 15                     |                                            |                     |
| 1      |                            |                                                | 16                     |                                            |                     |
| 5      |                            |                                                | 17                     |                                            |                     |
| 5      |                            |                                                | 18                     |                                            |                     |
| 1      |                            |                                                | 19                     |                                            |                     |
| 3      |                            |                                                | 20                     |                                            |                     |
| 3      |                            |                                                | 21                     |                                            |                     |
| D      |                            |                                                | 22                     |                                            |                     |
| 1      |                            |                                                | 23                     |                                            |                     |
| 2      |                            |                                                | 24                     |                                            |                     |
|        | Liste des pièce<br>ADDITIC | es AJOUTEES et/ou SU<br>INNALLY attached parts | BSTITUEE<br>5 or parts | S à celles du kit no:<br>DEVIATING from th | n montées<br>le kit |
| -      | Pièces                     | Matériau                                       | N <sup>*</sup>         | Pièces                                     | Matériau            |
| 5      | Faits                      | Materia                                        | 37                     | Faits                                      | Material            |
| 6      |                            |                                                | 38                     |                                            |                     |
| 7      |                            |                                                | 39                     |                                            |                     |
| 8      |                            |                                                | 40                     |                                            |                     |
| 9      |                            |                                                | 41                     |                                            |                     |
| 0      |                            |                                                | 42                     |                                            |                     |
| 1      |                            |                                                | 43                     |                                            |                     |
| 2      |                            |                                                | 44                     |                                            |                     |
| 3      |                            |                                                | 45                     |                                            |                     |
| 4      |                            |                                                | 46                     |                                            |                     |
| 5      |                            |                                                | 47                     |                                            |                     |
| 6      |                            |                                                | 48                     |                                            |                     |
| 111111 | Deta                       | Signaturo du mudélisto<br>Buildor sign         |                        |                                            | FFM                 |

| FFMN<br>Commission Technique "NS – C"                          | FFIMIN            | le 16 avril 2021      | CT NS-C 005 - Brouillon V0 |
|----------------------------------------------------------------|-------------------|-----------------------|----------------------------|
| MAQUETTE à PROPULSION VAPEUR<br>déclaration de conformité de l | :<br>a machinerie | e du modèle           |                            |
| Je soussigné :                                                 |                   |                       |                            |
| Nom et Prénom :                                                |                   |                       |                            |
| n° de licence FFMN :                                           |                   |                       |                            |
| déclare par la présente que la machir                          | ne à vapeuré      | quipant la maquett    | e:                         |
| nom de la maquette :                                           |                   | n° Fiche Techniqi     | ue :                       |
| de longueur :                                                  | mm                | de largeur :          | mm                         |
| tirant d'eau :                                                 | mm                | poids :               | kg                         |
| de cylindrée :                                                 | cc                |                       |                            |
| est conforme à la réglementation de                            | ľU.E.E. et qu     | e ses éléments cons   | stitutifs, chaudière,      |
| réservoir de combustible, organes de                           | sécurité, sor     | nt construits confor  | mémentà la                 |
| réglementation technique en vigueur                            | ŝ                 |                       |                            |
| Ce matériel pourra être soumis pour                            | examen aux        | autorités de sécurit  | é accréditées selon        |
| le chapitre 12-2-1 du règlement Navi                           | za des maque      | ettes NS - classe "Va | apeur"                     |
|                                                                |                   |                       |                            |

FFMN

Fait à Signature du modéliste Annexe 4 : Utilisation des FT éditables et de leur publication Télécharger le document "FT\_NAVIGA\_NS\_ou\_C.pdf" depuis le site FFMN

dans le chapitre "NS – C - REGLEMENT"

Déposer le fichier dans un des dossiers de votre PC

Lancer l'application "Acrobat Reader" (si installée sur votre PC) en cliquant sur le nom du fichier "FT\_NAVIGA\_NS\_ou\_C.pdf"

Dans le fichier ouvert, passer d'une zone de saisie à l'autre avec la touche "TABULATION" du clavier Terminez **TOUTES** les saisies de vos données sur **les 2 folios** 

Sauver votre fichier en remplaçant le nom générique "FT\_NAVIGA\_NS\_ou\_C.pdf" par un nouveau nom à votre convenance :

| <ul> <li>Images</li> <li>Images</li> <li>Musique</li> <li>Pellicule</li> <li>Vidéos</li> </ul> | 🔟 Felicale<br>📓 Vidéos<br>💣 Réseau |
|------------------------------------------------------------------------------------------------|------------------------------------|
|                                                                                                | Nom du fiel FT de MON BATEAU.pdf   |
| Nom du fichier : FT_NAVIGA_NS_ou_C.pdf<br>Type : Fichiers Adobe PDF (*.pdf)                    | Type : Fichiers Adobe PDF (*.pdf)  |
| Masquer les dossiers                                                                           | ∧ Masquer les dossiers             |

Cliquer sur le bouton "Enregistrer" en bas à droite

## Intégration d'une photo numérique de la maquette dans la FT

A titre d'information :

- réalisable par le biais d'outils de saisie partielle ou totale d'écran
- utilise la fonction "Copier/Coller" à l'aide du Presse Papier Windows,
- dépend de la version d'Acrobat Reader utilisée.

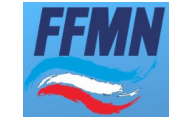

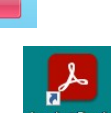

NS RESULTATS REGLEMENT Fiches techniques éditables NAVIGA

le 29/03/2022